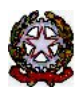

### MINISTERO DELLE INFRASTRUTTURE E DEI TRASPORTI

DIPARTIMENTO PER I TRASPORTI E LA NAVIGAZIONE

DIREZIONE GENERALE PER LA MOTORIZZAZIONE PER I SERVIZI AI CITTADINI ED ALLE IMPRESE IN MATERIA DI TRASPORTI E NAVIGAZIONE

Centro Elaborazione Dati

Via G. Caraci, 36 - 00157 Roma

CED Prot N° V000005815

Roma, 09/04/2024 COMUNE DI AFRAGOLA - POLIZIA MUN.LE P.ZZA MUNICIPIO SNC 80021 <u>AFRAGOLA</u> ( NA )

#### OGGETTO: Utenza del servizio telematico relativa all'accesso agli archivi della Motorizzazione Civile Avviso di pagamento ai sensi dell'art. 10, comma 6, del D.P.R. 28.9.94 n° 634.

#### Codice Utente : <u>CMNA0001</u>

Avviso di pagamento relativo al 1° trimestre dell'anno 2024. Emesso il 09/04/2024

| Tipo<br>Transazione | Tipo Postazione ransazione |     | Importo<br>Unitario | Importo Totale |  |
|---------------------|----------------------------|-----|---------------------|----------------|--|
| INFO1               | Sede Utente                | 730 | 0,444               | 324,12 €       |  |
| INFO7               | Sede Utente                | 187 | 0,444               | 83,03 €        |  |

| Totale Avviso:    | 917     |  | 407,15 € |
|-------------------|---------|--|----------|
| Saldo contabile v | 0,00 €  |  |          |
| Totale dovuto:    | 407,15€ |  |          |

Risulta non pervenuta la lettera di rinnovo annuale. La cauzione risulta scaduta in data: 31/12/2023

Data Scadenza Pagamento: 09/05/2024

f.to Il Dirigente (Dott. Gaetano Servedio)

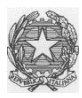

# Ministero delle Infrastrutture e dei Trasporti

DIPARTIMENTO PER LA MOBILITA' SOSTENIBILE Direzione Generale per la Motorizzazione, per i servizi ai cittadini ed alle imprese in materia di trasporti e navigazione CED – Divisione 7

## **COMUNICAZIONE 02/2024**

Con la presente comunicazione, si ricorda che gli utenti che non avranno provveduto, **entro il 30.04.24**, a regolarizzare le posizioni contabili relative al pagamento del canone annuo 2024 e dei corrispettivi trimestrali del 1°, 2°, 3° trimestre 2023, nonché i mancati rinnovi annuali e novennali, saranno scollegati.

Si fa presente i pagamenti devono essere regolarizzati attraverso l'applicazione web Infocont con la quale è possibile effettuare i pagamenti attraverso la piattaforma Pagopa. Di seguito le indicazioni per l'esecuzione della procedura Pagopa:

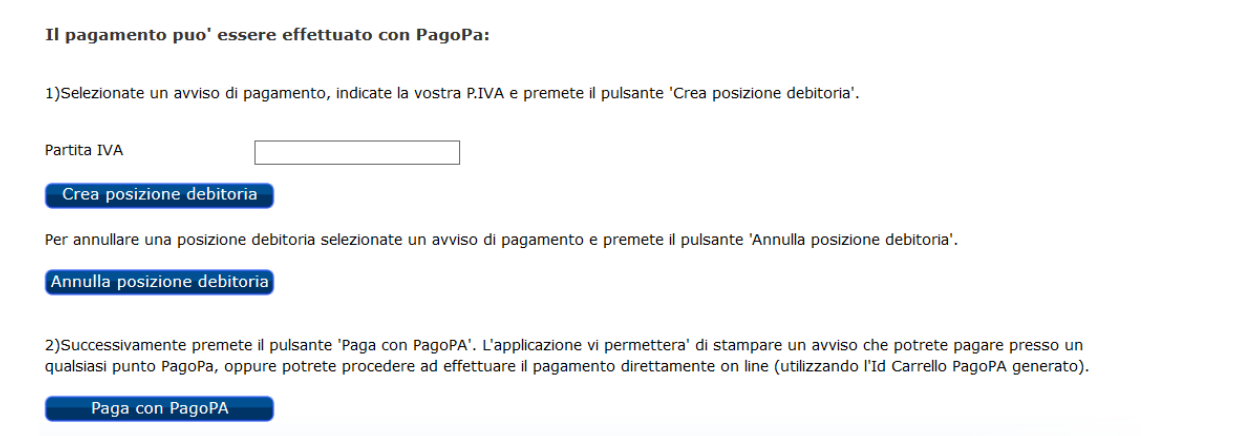

Deve essere indicata la Partita IVA nel campo corrispondente e successivamente premere Crea posizione debitoria

Una volta creata la Posizione debitoria, il sistema restituisce un messaggio di conferma: questo consiglia di copiare l'**ID Carrello PagoPA** che il sistema ha impostato nella colonna (nell'esempio il 228348):

La creazione della posizione debitoria e' stata effettuata con successo. Puo' essere ricercata utilizzando l'Id Carrello PagoPA e pagata accedendo al pulsante Paga con PagoPA.

Si ricorda di <u>NON inserire impegni a pagare</u> (Determine, Delibere, Mandati)

| UN SOIO Elemento trovato. |      |                             |                                                 |             |                   |                            |                   |                              |                                     |                          |   |
|---------------------------|------|-----------------------------|-------------------------------------------------|-------------|-------------------|----------------------------|-------------------|------------------------------|-------------------------------------|--------------------------|---|
|                           | Sel. | Codice<br>Sede<br>Operativa | Denominazione<br>Ente                           | Partita IVA | Anno<br>Contabile | Importo Canone<br>Proposto | Codice Versamento | Data<br>Versamento<br>Canone | Data<br>Inserimento<br>Vers. Canone | ID<br>Carrello<br>PagoPA |   |
|                           | 0    | CMRM0053                    | COMUNITA'<br>FONTEN.UOVA<br>PROV.LE<br>DELL'OMO | 09478270011 | 2021              | 0,00                       |                   | 16/09/2022                   | 16/09/2022                          | 228348                   | 4 |

Premere il bottone Paga con PagoPA ed il sistema apre una nuova pagina sul sistema dei Pagamenti.

| PORTALE        | PAGAMENTI                               | 📕 İ 🧮 DE                                 |                                | Serve aiuto? 💬                    | C Portale dell'au           | tomobilista Cl    | MRM005301             |
|----------------|-----------------------------------------|------------------------------------------|--------------------------------|-----------------------------------|-----------------------------|-------------------|-----------------------|
| Home           | Pagamenti                               | Bollettin                                | Verifiche                      |                                   | 📜 Carrello                  | o € Pagatore      | i⊟ Tariffari          |
| Compila        | i campi present                         | i per ricercare                          | le pratiche nel cassetto dei t | tuoi pagamenti.                   |                             |                   |                       |
| Qual ricezione | lora sia stato eff<br>e dell'avvenuto p | <sup>f</sup> ettuato un pa<br>pagamento. | agamento online e la pratica i | non risulti ancora PAGATA, si pre | ega di <b>attendere i n</b> | ecessari tempi    | <b>tecnici</b> per la |
| Tariffario     | • •                                     |                                          |                                |                                   |                             |                   |                       |
| CATAL          | OGO PRATICHE N                          | AZIONALE                                 | ~                              |                                   |                             |                   |                       |
| Selezion       | e Pratica                               |                                          |                                |                                   |                             |                   |                       |
| Sele           | ezionare                                |                                          |                                |                                   |                             | → ⊕ Rice          | erca Pratica          |
| ld. Carrel     | llo (i                                  | Codice IUV (                             | )                              | Estremo Pagamento (i)             |                             |                   |                       |
| 228348         | \$                                      | Codice IUV                               |                                | Estremo Pagamento                 |                             |                   |                       |
| Data Cre       | azione Richiesta (Da                    | )                                        | Data Creazione Richiesta (A)   | Data Pagamento IUV (Da)           | Data                        | Pagamento IUV (A) |                       |
| gg / mr        | m / aaaa                                |                                          | gg / mm / aaaa                 | gg / mm / aaaa                    | gg /                        | mm / aaaa         |                       |
| ✓ <u>Apri</u>  | Filtri Avanzati                         |                                          |                                |                                   |                             |                   |                       |
| Q AV           | via Ricerca                             |                                          |                                | 🕨 Ultimo Ca                       | arrello Creato              | 茸 Pagamenti       | Del Giorno            |

In questa pagina riportare il numero **ID Carrello PagoPA** creato in precedenza, nel campo **Id Carrello** della pagina del Portale Pagamenti e premere il bottone Avvia Ricerca.

Sotto comparira' l'elemento da pagare. Con il tasto + a destra e' possibile scegliere tra:

- a) Stampa avviso di pagamento, per stampare un avviso e pagarlo con tutte le possibili modalita' descritte sullo stesso.
- b) Paga Online, per effettuare il pagamento direttamente con Carta di Credito, Conto corrente o ulteriori metodi.

| <b>Q</b> Avvia Ricerca           |                |           |           | Ultimo Carrel | llo Creato         | 苗 Pagamenti Del Giorno                                |
|----------------------------------|----------------|-----------|-----------|---------------|--------------------|-------------------------------------------------------|
|                                  |                |           |           |               | C <sup>4</sup> Svu | ota Ricerca e Cancella Filtri                         |
| Visualizza 10 💙 elementi         |                |           |           |               |                    | Totale elementi: 1                                    |
| ld. Carrello 🔃 🛛 Id. Richiesta 🛍 | Cod. Tariffa 🛍 | Ambito 印  | Urgente 印 | Cumulativa 🛍  | Stato 印            | Data Creazione 👊                                      |
| 228348 396896                    | INF2           | NAZIONALE | NO        | NO            | DA PAGARE          | 16/09/2022                                            |
| << < 1 di 1 > >>                 |                |           |           |               | ●<br>€ S           | Dettaglio<br>tampa avviso di pagamento<br>Paga Online |

Si fa presente che gli utenti i quali hanno provveduto al rinnovo novennale, possono scaricare il contratto direttamente dalla piattaforma Infocont.

Si rammenta che l'unica modalità di pagamento riconosciuta è quella attraverso il sistema Pago PA.